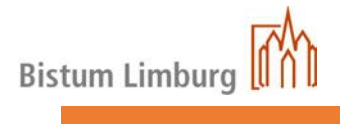

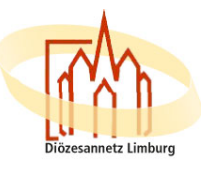

## Bistum Limburg Zugang zum Diözesanen

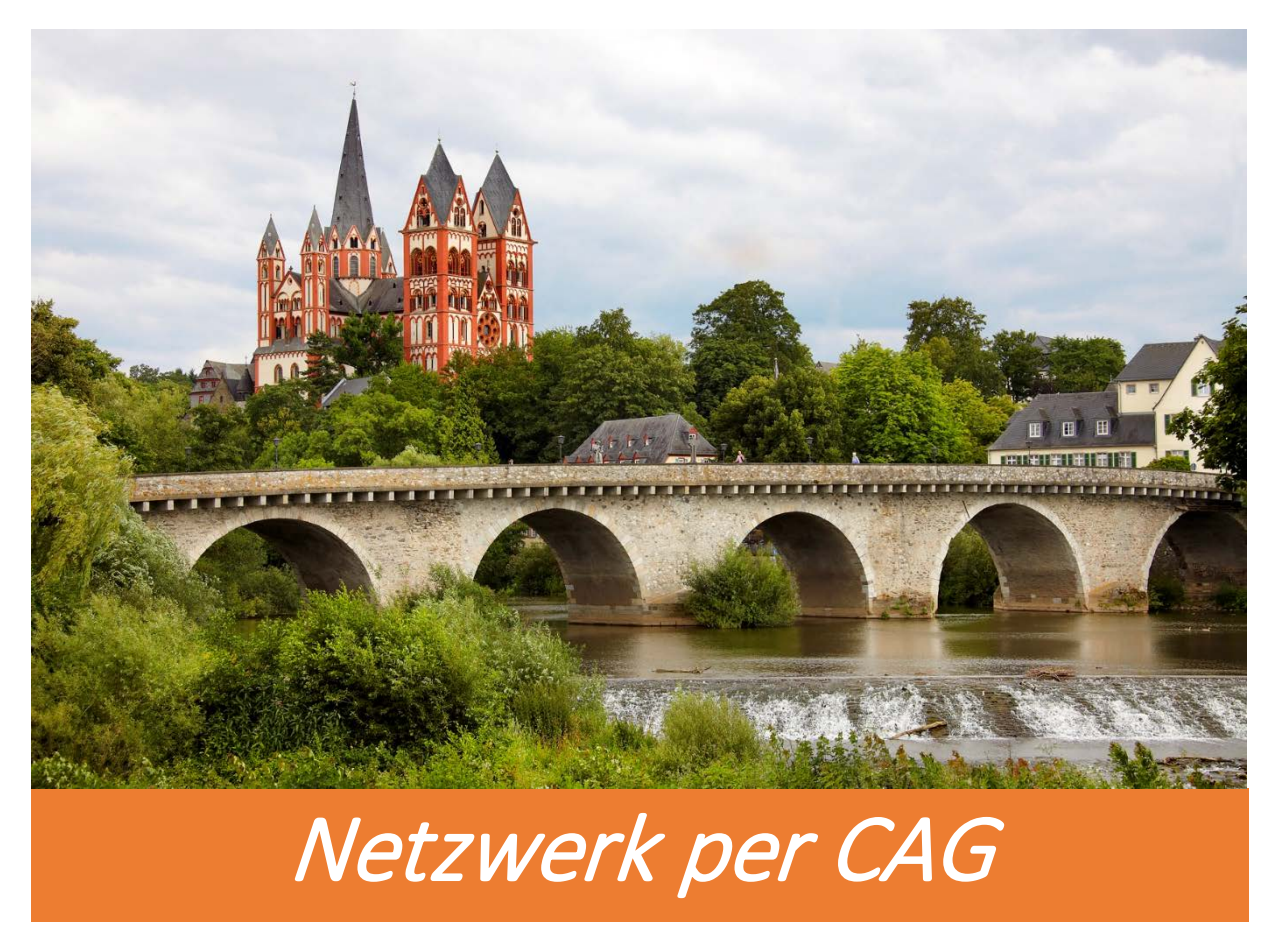

| Ersteller        | Stand      | Version |
|------------------|------------|---------|
| Christian Demele | 05.08.2018 | 1.0     |

| Änderungsdatum | Bemerkung | Bearbeiter |
|----------------|-----------|------------|
|                |           |            |
|                |           |            |
|                |           |            |
|                |           |            |
|                |           |            |
|                |           |            |
|                |           |            |
|                |           |            |
|                |           |            |

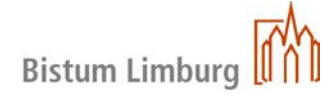

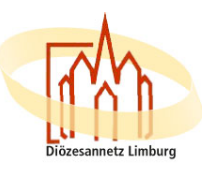

## Anleitung zum Zugang des Diözesannetzes für die Verwendung von "Kasse im Pfarrbüro"

Das Diözesannetzwerk bietet die Möglichkeit, mit allen Arten von Internetverbindungen einen Zugriff auf das Diözesannetzwerk zu haben.

Folgende Voraussetzungen bestehen dabei:

- 1. PC oder Laptop mit einer ausreichenden Internet Verbindung
- 2. Virenscanner auf aktuellen Stand
- 3. Anmeldname bereits erhalten

## Die Anmeldung wird zurzeit mit dem Internet Explorer oder Mozilla Firefox empfoheln.

Der Zugriff auf Lokale Drucker ist möglich.

Die Anmeldung über das Citrix-Access-Gateway (CAG) erfolgt über die Adresse

https://portal.bistumlimburg.de

< 🛈 🔒 🛛 https://portal.bistumlimburg.de

CAG-Webseite aufrufen

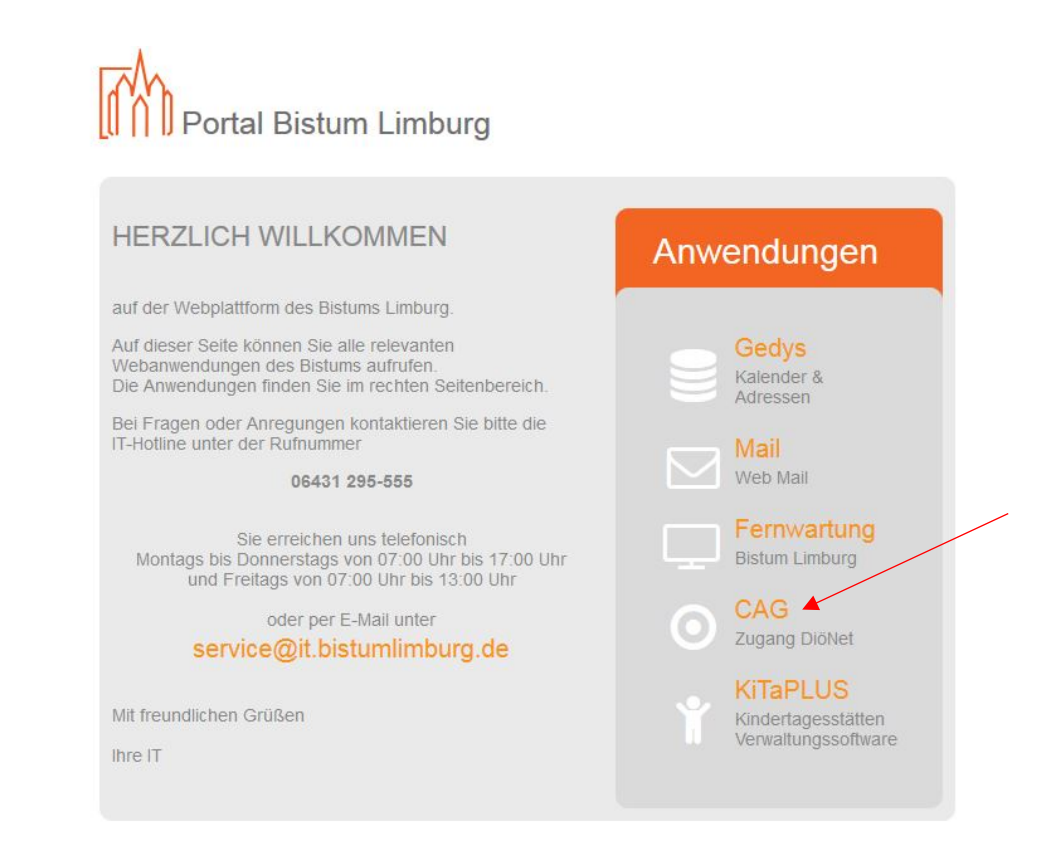

© COPYRIGHT 2012-2017 BISTUM LIMBURG

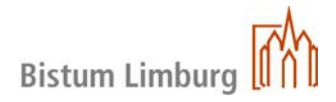

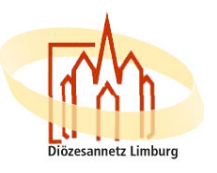

- In der Anmeldemaske tragen Sie Ihren Benutzernamen (benutzername@blm.local) und Ihr Passwort ein. Der Benutzername besteht in der Regel aus dem Nachnamen und dem ersten Buchstaben des Vornamens, z.b. für Hans Mustermann: mustermannH@blm.local. Nach korrekter Eingabe des Passworts, klicken Sie auf Anmelden.

| Citrix <b>Receiver</b> | Bitte melden Sie sich an Benutzername: |
|------------------------|----------------------------------------|
|                        | Anmelden                               |

- Wurden die Anmeldedaten korrekt eingegeben, wird auf die "OneTimePassword-Seite" weitergeleitet, auf welcher der 6-stellige Zugangscode, künftig PASSCODE genannt, eingegeben wird. Der PASSCODE wird Ihnen per SMS oder E-Mail zugestellt und hat eine Gültigkeit von 5 Minuten.

## Installation der Zugangssoftware:

Während der **erstmaligen** Anmeldung am Citrix-Access-Gateway muss eine Zugangssoftware installiert werden. Nach der korrekten Eingabe von OneTimePassword, wird der Download der Zugangssoftware angeboten. Diese muss zwingend installiert werden, um später eine über Citrix veröffentlichte Anwendung, bzw. einen Desktop starten zu können.

Häkchen bei "Ich stimme der Citrix Lizenzvereinbarung zu" setzen und auf "Installieren" klicken

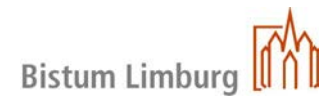

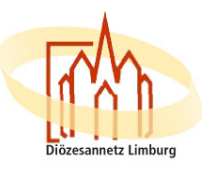

| Installieren Sie | Citrix Receiver, um auf die Anwendungen zuzugreifen |  |
|------------------|-----------------------------------------------------|--|
|                  | Ich akzeptiere die Citrix Lizenzvereinbarung        |  |
|                  | Installieren                                        |  |
|                  |                                                     |  |
|                  |                                                     |  |

Auf "Starten" um die Installation sofort zu starten

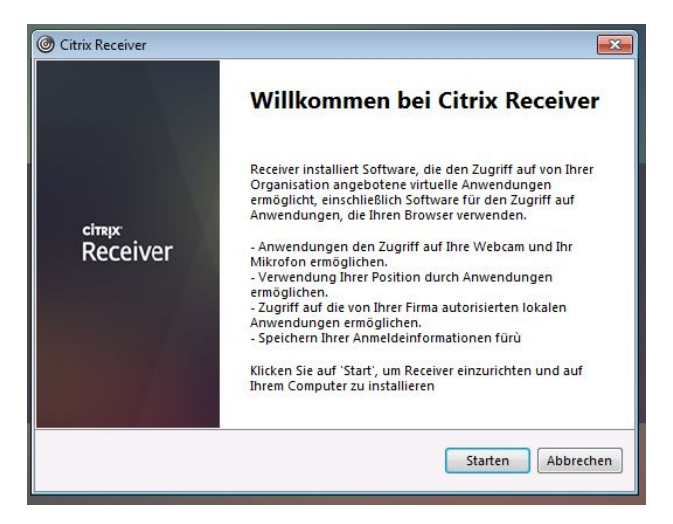

Setzen Sie den Haken bei "Akzeptieren der Lizenzvereinbarung" Klicken Sie auf "Weiter"

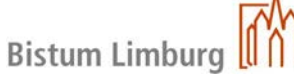

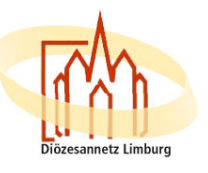

| Sie müssen die Lizenzvereinbarung akzeptieren, um fortzufahren.                                                                                                    |   |
|----------------------------------------------------------------------------------------------------|---|
| CITRIX RECEIVER - LIZENZVEREINBARUNG                                                                                                    |   |
| Dies ist eine rechtliche Vereinbarung ("VEREINBARUNG")<br>zwischen Ihnen, dem lizenzierten Benutzer, und Citrix<br>Systems, Inc., Citrix Systems International GmbH oder Citrix<br>Systems Asia Pacific Pty Ltd. Der Standort, an dem Sie diese<br>Komponente (nachfolgend "RECEIVER" genannt) erhalten, |   |
| bestimmt das im Rahmen dieser Vereinbarung                                                                                                    | + |

Hier können Sie ohne Auswahl weiter gehen:

| Single Sign-On aktivieren                                                                                                    |
|----------------------------------------------------------------------------------------------------|
|                                                                                                    |
| Bei Aktivierung speichert Single-Sign-On Ihre<br>Anmeldeinformationen für dieses Gerät, sodass Sie Verbindungen<br>mit anderen Citrix Anwendungen ohne erneute Anmeldung<br>herstellen können. Aktivieren Sie diese Einstellung nur, wenn Sie<br>vom IT-Administrator dazu aufgefordert wurden. Sie wird wirksam,<br>wenn Sie sich das nächste Mal an diesem Gerät anmelden. |
| Single Sign-On aktivieren                                                                                                    |
| Weitere Informationen zur Konfiguration von Single Sign-On<br>finden Sie im Artikel CTX133982 unter citrix.com/support.                                                                                                    |

Hier wählen Sie bitte "Nein, danke" aus.

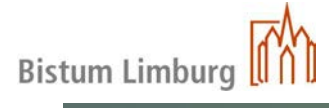

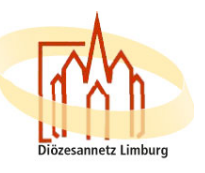

| Citrix | Receiver                                                                                                    |
|--------|----------------------------------------------------------------------------------------------------|
|        | Helfen Sie uns, unsere Produkte zu<br>verbessern, indem Sie am Citrix<br>Programm zur Verbesserung der<br>Benutzerfreundlichkeit teilnehmen.<br>Ich bin damit einverstanden, anonyme Daten und<br>Vutzungsstatistiken an Citrix zum Zweck der Produktanalyse und<br>Produktverbesserung zu senden. |
|        | Installieren Abbrechen                                                                                                    |

| 1  | Citrix Receiver       | 8 |
|----|-----------------------|---|
| 9  | Receiver installieren | ٢ |
| J. |                       |   |
|    |                       |   |
|    |                       |   |
|    |                       |   |
|    |                       |   |
|    |                       |   |
|    |                       |   |

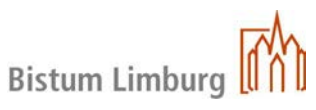

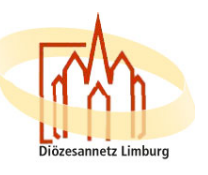

Falls Sie den Internet Explorer verwenden, werden Sie in der Regel am oberen/unterem Browserrand auf die Installation eines Add-Ons hingewiesen

| Citrix XenApp - Installeren                             | 523     | 🏠 • 🔂 🗉 🖮 • Seite • Scherhet • Extras • 😢 •                                                                                  | 35 |
|---------------------------------------------------------|---------|----------------------------------------------------------------------------------------------------|----|
| 🝘 Diese Website möchte das folgende Add-On ausführen: 🕫 | Strix S | ystens, Inc" von "Citrix Systems, Inc.". Kilden Sie hier, wenn Sie der Website vertrauen und die Ausführung zulassen möchten | ×  |

Klicken Sie mit der linken Maustaste auf den Hinweis und wählen Sie "Add-On ausführen"

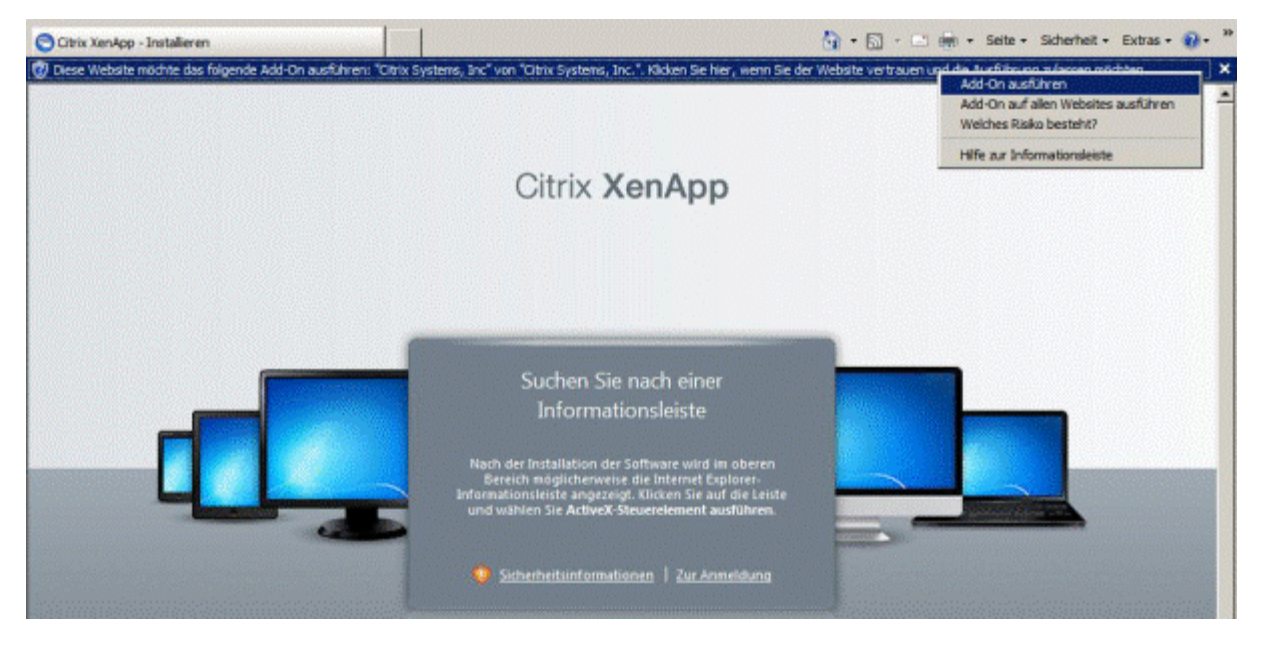

Klicken Sie auf "Ausführen", wenn Sie gefragt werden, ob Sie das ActiveX- Steuerelement ausführen möchten

| Internet | Explorer - Sicherheitswarn                                                                                                    | ung                                                                                                    | ×                                                                       |
|----------|----------------------------------------------------------------------------------------------------|----------------------------------------------------------------------------------------------------|-------------------------------------------------------------------------|
| Möcht    | en Sie dieses ActiveX-Steu                                                                                                    | erelement ausführen?                                                                                                    |                                                                         |
| ,        | Name: <u>Citrix Systems, Inc</u>                                                                                                  |                                                                                                    |                                                                         |
| Herausç  | eber: Citrix Systems, Inc.                                                                                                    |                                                                                                    |                                                                         |
|          |                                                                                                    | Ausführen                                                                                                    | Nicht ausführen                                                         |
| 1        | Dieses ActiveX-Steuerelemen<br>bei der Installation eines and<br>Installation. Sie sollten es jed<br>der Website, die es anforder | it wurde schon vorher zum Co<br>eren Programms oder währen<br>loch nur ausführen, wenn Sie<br>t, vertrauen. <u>Welches Risiko b</u> | mputer hinzugefügt,<br>d der Windows-<br>dem Herausgeber und<br>esteht? |

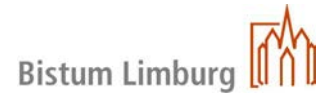

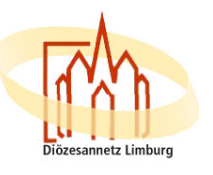

| Citrix <b>StoreFron</b> | t       |  |
|-------------------------|---------|--|
|                         |         |  |
| DioeNet-PnT XA7x        | Details |  |

Sie haben nun den Desktop des Diözesanen Netzes offen, wo sie unter anderem folgende Icons finden:

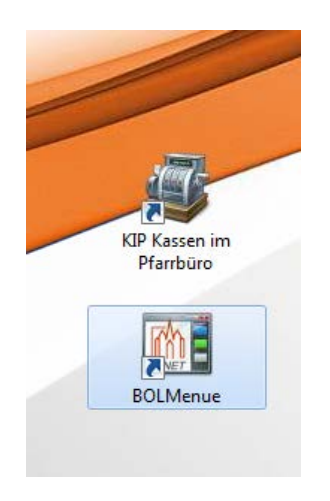

Durch Auswählen des entsprechenden Icons startet die Anwendung. Bitte beachten Sie, dass beim ersten Start die Anmeldung etwas länger dauern kann.

Sollten Sie Fragen haben, steht Ihnen die IT – Abteilung in Limburg gern unter folgender Rufnummer:

(06431) 295 555 oder Per Mail: Service@it.bistumlimburg.de

zur Verfügung.